レポートや論文を書くときには、たくさんの資料を集めることが必要になります。 質のよい資料を、素早くたくさん集めるためには、色々なツールを使うと便利です。 どんな方法でどんな資料を見つけることができるのか、ご紹介します。

## 課題・テーマについて調べる

資料収集の方法

資料集めを始める前に、レポートや課題に出てきたキーワードの意味(定義)を 確認しておきましょう。 図書館がおすすめするツールは、以下のものです。

◆ジャパンナレッジ (データベース)

学内専用のデータベース。図書館の HP から最大 2 ユーザまで同時ログイン可能です。 約 50 種類の辞事典・叢書・雑誌が検索できる国内最大級の辞書・事典サイトで、 横断的に検索が出来るため、最初の手がかりとして使いやすいデータベースです。

#### ◆新聞ダイジェスト (雑誌)

2階和雑誌コーナーにあります。国内で発行された新聞(主に全国紙)の記事を集約して、

1ヶ月のニュースが1冊に纏められています。

また、増刊号には時事用語・問題の掲載もあります。

その他、各種**百科事典や用語・専門事典**は 図書館2階参考図書コーナーで見ることができます。

#### 資料の種類

図書館には様々な形態の資料が有ります。どこにどんな資料があるか確認しておきましょう。

- ■参考図書コーナー(2 階 西側) 辞書や事典、統計、白書などの他に、目録や書誌、索引などもあります。
- ■新聞・雑誌コーナー(2 階 東側)

図書館では現在、雑誌を約 1000 種、新聞を 50 種以上継続購入しています。

■AV(視聴覚資料)コーナー(2階東側)

CD、DVD などの非印刷メディアの他に、貸出が可能な語学資料などもあります。

- ■研究紀要コーナー(3階東側) 本学、他大学の紀要(大学や研究所などが定期発行する学術雑誌)を集めてあります。
- ■マイクロ資料室(3 階 西側) マイクロ資料(雑誌や新聞などを撮影し縮小したもの)を集めてあります。

その他にも点字資料(2階)、地図なども図書館で閲覧が可能です。

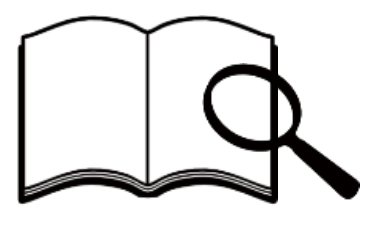

### 図書を探す(図書館の本の探しかた)

図書館の本は、日本十進分類法(NDC)に基づき、分類ごとに番号を振られて棚に並んでいます。 分類は大きく分けて(1次区分)以下のようになります。

| 最初の数字 | 内容   |  |
|-------|------|--|
| 0     | 総記   |  |
| 1     | 哲学   |  |
| 2     | 歴史   |  |
| 3     | 社会科学 |  |
| 4     | 自然科学 |  |
| 5     | 技術   |  |
| 6     | 産業   |  |
| 7     | 芸術   |  |
| 8     | 言語   |  |
| 9     | 文学   |  |

| ■例として、3類の2次区分は以下のようになります。 |        |                  |  |  |
|---------------------------|--------|------------------|--|--|
| 300 社会科学                  | 340 財政 | 380 風俗習慣・民俗学・民族学 |  |  |
| 310 政治                    | 350 統計 | 390 国防・軍事        |  |  |
| 320 法律                    | 360 社会 |                  |  |  |
| 330 経済                    | 370 教育 |                  |  |  |

図書館のどこに、どんな本があるかを調べたい時には、 図書館ホームページの蔵書検索から検索できます。 図書館内に設置されている蔵書検索用のパソコンからも 検索が可能です。

資料の場所がわからない時は、カウンターの職員に お問い合わせください。

# 図書を探す(学外の本の探し方)

本学以外の図書館にある本を調べたいときには、下記のデータベースを利用できます。 どちらもログイン不要で、学外のパソコンやスマートフォンなどからもアクセスできます。

■Webcat Plus(ウェブキャットプラス) <u>http://webcatplus.nii.ac.jp/</u> 入力した単語や文章からキーワードを自動的に判別し、関連性の高い(=連想される)図書を 検索することができる「連想検索」が特徴です。 テーマについて、どんな図書があるのかを幅広く調べるときに役立ちます。

■ CiNii Books(サイニィ ブックス) <u>https://ci.nii.ac.jp/books/</u> 全国の大学図書館等が所蔵する資料の情報を検索できるサービスです。本や雑誌だけではなく、 古典籍、洋書、CD・DVD などまで幅広く収録しています。 特定の地域や図書館に、絞り込んだ検索も可能です。

#### 論文を探す

論文や雑誌記事を探したいときには、下記のデータベースが利用できます。 一部の論文・記事は、web上でも本文を読むことができます。

■ CiNii Articles(サイニィ アーティクルズ) <u>https://ci.nii.ac.jp/</u> 学術論文情報を検索の対象とする論文データベース・サービスです。 膨大な論文情報の中から、簡単に目的の論文を検索することができます。 参考文献と被引用文献も表示されますので、引用関係をたどることが可能です。

■MAGAZINEPLUS(マガジンプラス) ※学内専用 一般誌から専門誌、大学紀要、海外紙誌まで収録した日本最大規模のデータベースです。 国立国会図書館(NDL)の「雑誌記事索引」ファイルを収録しています。

#### 新聞記事を探す

新聞記事を探して見たいときには、いくつかの方法が有ります。 探している記事の内容や年代、新聞社にあわせて、探し方を工夫しましょう。

■原紙

国内外あわせて、約 50 紙を見ることができます。 全国紙や熊本日日新聞などの、最新の新聞は図書館1階ラーニングコモンズの横に 一年以内のバックナンバーは、2階の新聞コーナーにあります。

■原紙製本

上記の新聞原紙を本の形にしたものです。 西日本新聞(1964~2015)と、熊本日日新聞(1964~)があります。

■縮刷版

図書館2階新聞コーナー奥にあります。 通常の新聞をA4サイズに縮小コピーし、1ヶ月ごとに製本したものを指します。

■新聞データベース ※**学内専用** 

各社が発行した記事をデータベース化したもので、検索・閲覧・印刷が可能です。 熊本学園大学図書館では、7紙の新聞データベースを利用することができます。 最大で1872年からの新聞記事を閲覧することができます。

#### 統計・白書

数値やデータは、レポートや論文で自説を主張する根拠として大切なものです。 図書館2階の参考図書コーナーでは、各種の統計や白書を見ることができます。

統計や白書も内容によって分類され、図書と同じく日本十進分類法(NDC)で並んでいますが、 政府が刊行している白書については、レファレンスカウンター横に分けて置いています。

また、古い統計や白書については、1階や地下にも置いてあります。 Web上にデータが公開されていることもありますので、いろいろ探してみましょう。

# 学外で探す①

学園大学以外の図書館を利用して、資料を探すこともできます。

■公共図書館

県立図書館や市立図書館などを指します。利用にはその図書館の**利用カード**が必要です。 利用カードの作成には、身分証(運転免許証・保険証など)が必要となります。

■他大学図書館(訪問)

本学以外の大学の図書館の資料も、閲覧・貸出などを申し込むことができます。 他大学の図書館の資料を、直接訪ねて利用するには、**紹介状**が必要です。 紹介状の発行については、2階レファレンスカウンターにお尋ねください。

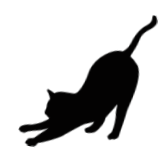

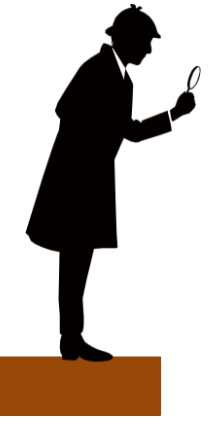

#### 学外で探す2

必要な資料が本学にない場合は、図書館間の相互貸借(ILL)によって取寄せることも可能です。

- ■図書の場合 他大学から、図書自体を貸出してもらいます。図書館の中でのみ閲覧可能です。 無料です。送料などの料金は不要です。
- ■雑誌記事・新聞記事・論文の場合 他大学から、依頼した記事や論文の部分のみを複写してもらいます。持ち帰ることができます。 有料です。複写料金(1枚40円程度)と、送料が必要です。

※上記は資料の形態に基づいて決定されます。 ※著作権などの理由から、依頼をキャンセルさせて頂くこともあります。

#### 書誌事項の書き方例

参考にした文献や、引用した文献の情報(=書誌事項)は忘れず記録しておきます。 下は書き方の一例です。書き方は複数有りますので、指導教員の指示に従ってください。

#### ■図書の場合 ⇒ 著者名『書名』出版者、出版年

例) 齋藤 孝『読書する人だけがたどり着ける場所』SB クリエイティブ,2019 年

■雑誌の場合 ⇒ 論文著者名「論文名」(『雑誌名』巻号数、発行年、掲載ページ)

例) 吉川 勝広「阿蘇ブランド商品流通と観光マーケティング」(『産業経営研究』(38),2019,27-41)

■新聞の場合 ⇒ 「記事名」(『新聞名』掲載年月日、朝刊/夕刊、面またはページ数)

例) 「射程=心躍る秀吉文書の発見」(『熊本日日新聞』2019年9月26日,朝刊,2ページ)

- web サイトの場合 ⇒ 作成者「サイトの名前」〈URL〉、閲覧日または最終更新日
  - 例) 国立国会図書館「本の万華鏡」 (https://www.ndl.go.jp/kaleido/) (参照 2020 年 4 月 12 日)

#### 【参考文献】

旺文社 編『大学生の文章術:レポート・論文の書き方』 旺文社,2015

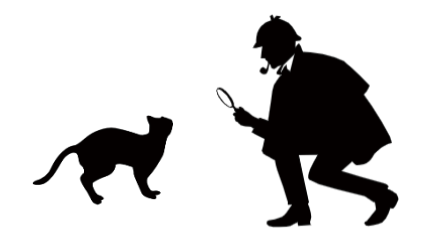

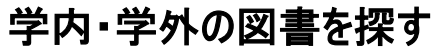

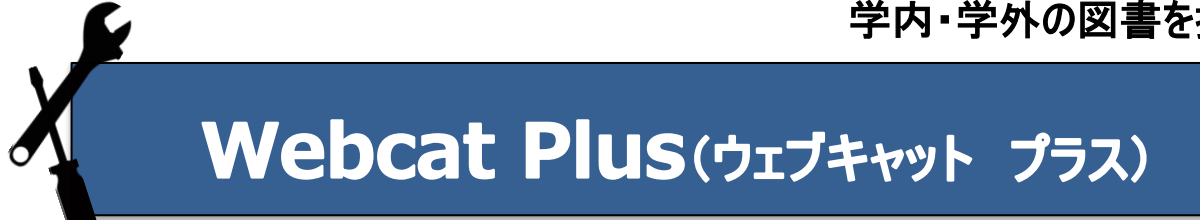

# Webcat Plus とは

国立情報学研究所(NII)が提供する情報サービスです。本に関する様々な情報源を統合して、それら を 本・作品・人物 の軸で整理した形で提供しています。

◇ 単語の組み合わせだけでなく、文章からも検索ができます。

- ◇ 検索した図書の、目次や帯・カバーなどに書かれた内容の情報も、見ることができます。
- ◇ 大学以外のパソコン・スマートフォンなどでも検索ができます。

# 『Webcat Plus』で検索をする

レポートのテーマに関係する図書を探したいのですが……

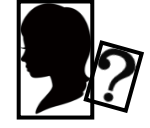

# ①Webcat Plus (http://webcatplus.nii.ac.jp/)を開く

図書館 HP→学外の資料を探す→Webcat Plus でも OK!

# ②連想検索を使ってみよう!

連想検索はその名の通り、検索欄に入力した単語や文章からキーワードを自動的に判別し、 関連性の高い図書(=連想される図書)を検索することができるのが特徴です。 テーマについてどんな図書があるのかを幅広く調べるときに役立ちます。

③実際に検索してみよう!

調べたい事柄に関する言葉や文章を検索欄に入力して、「この文章で連想する」を クリックすると、関連性の高い図書(連想される図書)が表示されます。

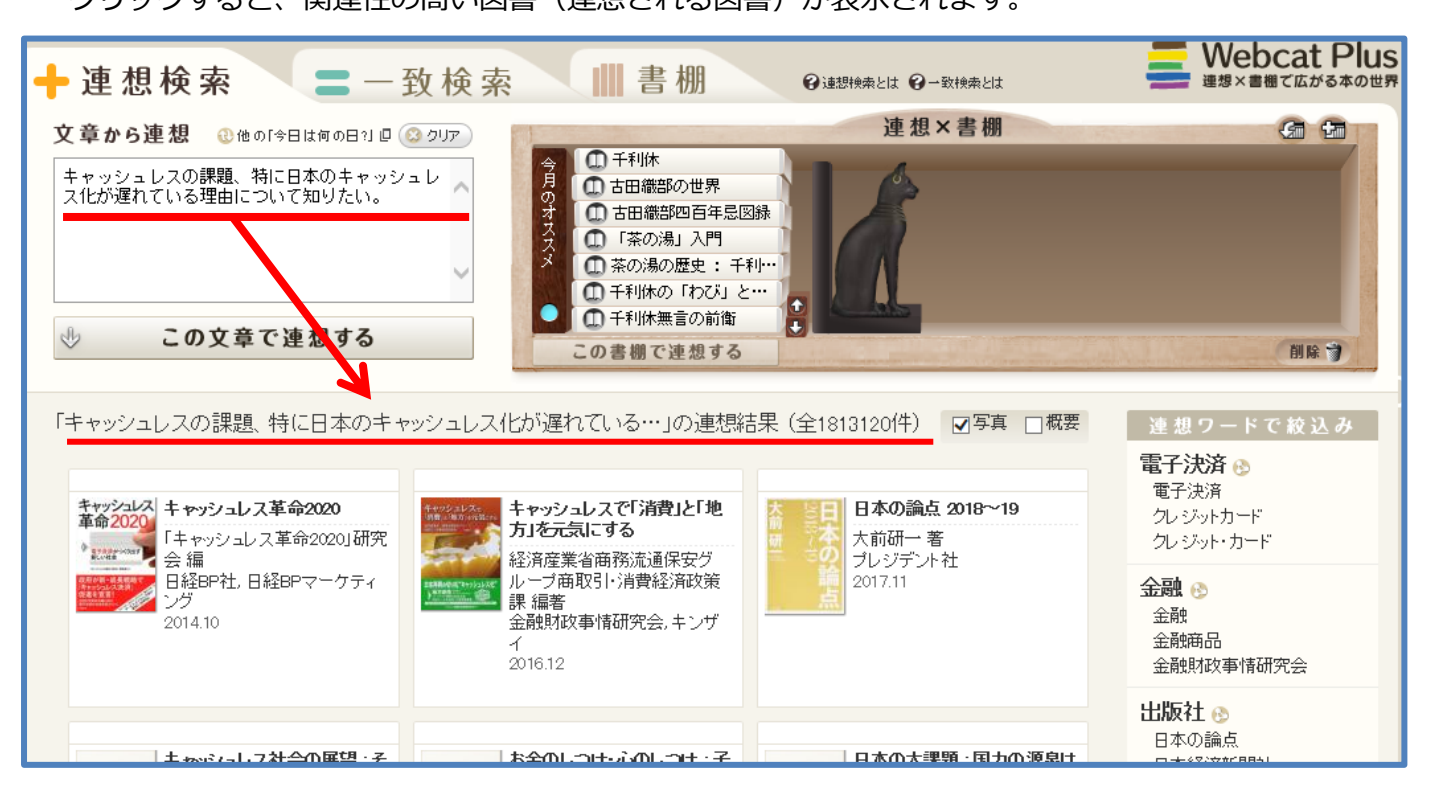

# ④読みたい本を見つけたら

# 検索結果の中から読みたい本をクリックすると、下のような詳細画面が開きます。

| キャッシュレス<br>本の<br>とのまままで<br>で<br>たたまたので<br>の<br>で<br>たたまたので<br>たたいで<br>たいで<br>たいで<br>たいで<br>たいで<br>たいで<br>たいで<br>た | キャッシュレス革命2020       ● このページを見         「キャッシュレス革命2020」研究会 編       み 部 サイト で         政府が新・成長戦略で「キャッシュレス決済」促進を宣言!2020年東京五輪に向け、電子決済が社会を変えていく。       日本の 古本屋(全国古書想)         「BOOKデータペース」より       日本の 古本屋(全国古書地)         「BOOKデータペース」より       日本の 古本屋(全国古書地)         「市空「現金決済社会」が抱える課題とは       ・第1章 キャッシュレス決済の現状         ・第1章 キャッシュレス決済の現状       ・第2章 各種ペイメントカードの現状と今後         ・第3章 キャッシュレス化で得られる効果       ・第3章 キャッシュレス化で得られる効果         ・第3章 キャッシュレス化で得られる効果       ・第3章 キャッシュレス化に向けた政府・行政の取り組み         ・第7章 2020年ーキャッシュレス社会の姿       「BOOKデータペース」より         「BOOKデータペース」より       Swish □         「BOOKデータペース」より       ● ASORi □ |                                                     | <ul> <li>              このページを印刷      </li> <li> <b>外 部 サイトで 検 案</b> </li> <li>             日本の古本屋(全国古書検索)         </li> <li>             恐ーMAGINE Book Search(関連情報検索)         </li> <li>             カーリル(公共図書館)         </li> <li> <b>シ この本と繋がる本を検索</b> </li> <li> <b>ウィキベディアから連想</b> </li> <li>             マウェーデン・クローナ □ ●         </li> <li>             Swish □ ●         </li> <li>             PaSoRi □ ●         </li> <li>             ビョルン・ウルヴァース □ ●         </li> </ul> |
|----------------------------------------------------------------------------------------------------|----------------------------------------------------------------------------------------------------|-----------------------------------------------------|----------------------------------------------------------------------------------------------------|
| この本の情報                                                                                                    |                                                                                                    |                                                     | GMOイプシロン @ 🕤                                                                                                    |
| 書名                                                                                                    |                                                                                                    | キャッシュレス革命2020                                       | デジタル通貨 🕒 🕥                                                                                                    |
| 著作者等                                                                                                    |                                                                                                    | <u>キャッシュレス革命2020研究会</u><br>「キャッシュレス革命2020」研究会       | ペイメントファースト 🛛 📀<br>ソニーペイメントサ <i>ー</i> ビス 🗗 📀                                                                                                    |
| 書名ヨミ                                                                                                    |                                                                                                    | キャッシュレス カクメイ ニセンニジュウ:デンシ ケッサイ<br>ガ ックリダス アタラシイ シャカイ |                                                                                                    |
| 書名別名                                                                                                    |                                                                                                    | 電子決済がつくり出す新しい社会                                     |                                                                                                    |
|                                                                                                    |                                                                                                    | Kyasshuresu kakumei nisenniju                       |                                                                                                    |
| 出版元                                                                                                    |                                                                                                    | 日経BP社:日経BPマーケティング                                   |                                                                                                    |
| 刊行年月                                                                                                    |                                                                                                    | 2014.10                                             |                                                                                                    |
| ページ数                                                                                                    |                                                                                                    | 238p                                                |                                                                                                    |
| <u>大きさ</u> 21cm                                                                                                   |                                                                                                    | 21cm                                                |                                                                                                    |
| ISBN 978-4-8222-7393-4                                                                                            |                                                                                                    |                                                     |                                                                                                    |
| NCID                                                                                                    |                                                                                                    | <u>BB16963737</u><br>※クリックでCiNii Booksを表示           |                                                                                                    |
| 全国書誌番号                                                                                                    |                                                                                                    | <u>22482421</u><br>※クリックで国立国会図書館サーチを表示              |                                                                                                    |
| 言語                                                                                                    |                                                                                                    | 日本語                                                 |                                                                                                    |
| 出版国                                                                                                    |                                                                                                    | 日本                                                  |                                                                                                    |

詳細画面では、書名や著者名、出版者などの情報のほかに、

目次やカバー・帯などに書かれた情報も見ることができます。(1986年以降発行分に限ります) また、矢印の部分のリンクをクリックすると、「CiNii Books」に移動して、 大学図書館の所蔵状況を確認することができます。

※CiNii Booksの使い方については、別紙の説明をご覧ください。

#### ⑤テーマを広げたいときには

詳細画面の右側にある「この本と繋がる本を検索」を クリックすると、選んだ図書から連想できる本を 自動で検索してくれます。

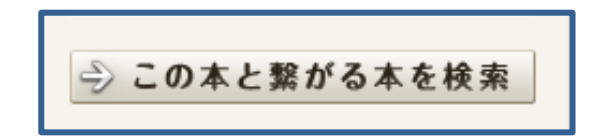

指定された図書からテーマを広げる場合などに便利な機能です。

# ⑥結果をもっと絞りたいときには

もっと件数を絞りたいときには、検索結果の右にある 「連想ワードで絞込み」の欄の単語にカーソルで触れると、 右の様に選択肢が出てきます。 ここで選んだ単語を「含むもの」だけを検索したり 逆に「含まないもの」だけを検索したりすることで、 検索件数を絞り込んでいくことができます。

連想ワードは関連度が高いと思われる順番で並んでいます。 出版年代を絞る項目もあるので「新しい本だけ見たい」 などの場合にも使用すると便利です。

| 連想ワードで絞込み                                      |
|------------------------------------------------|
| 電子決済 🕑<br>電子決済<br>クレジットカード                     |
| 2023×10-1×<br>このキーワードを<br>金融 € ●含む ●含まない<br>金融 |
| 金融商品 金融財政事情研究会                                 |
| <b>出版社 🕑</b><br>日本の論点                          |

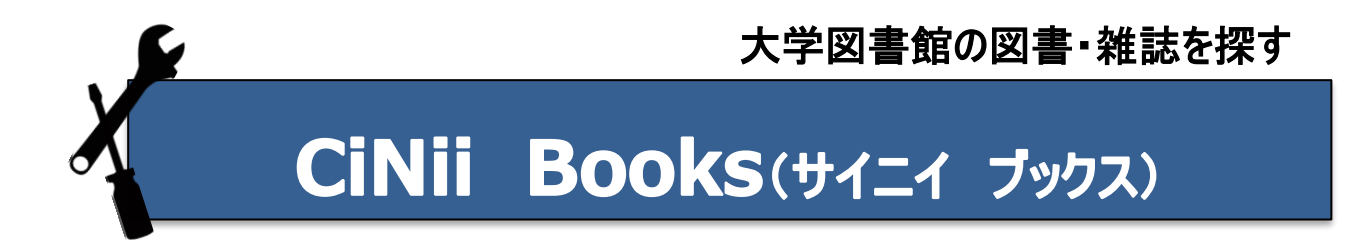

# CiNii Books とは

全国の大学図書館等が所蔵する資料の情報を検索できるサービスです。本や雑誌だけではなく、

古典籍、洋書、CD・DVD などまで幅広く収録しています。

◇ 探している資料が、全国のどの大学図書館等にあるのかが分かります。

- ◇ 特定の地域や図書館に、絞り込んだ検索も可能です。
- ◇ 大学以外のパソコン・スマートフォンなどでも検索ができます。

# 『CiNii Books』で検索をする

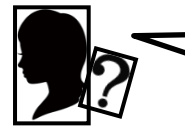

高齢者福祉について書かれている文献を探しています。

①CiNii Books (https://ci.nii.ac.jp/books) を開く

図書館 HP→ データベース→ 雑誌記事・論文を探す→ CiNii Books でも OK!

# ②キーワードを入力し検索する

検索欄にキーワードを入れて検索します。複数入れるときはスペースを挟みましょう。 **詳細検索**をクリックすると、詳しい検索項目が出てきます。

|        | CiNii | 大学図書館の<br>本をさがす<br>Books |        |
|--------|-------|--------------------------|--------|
|        | 内容検索  |                          |        |
| 高齡者福祉  |       |                          | 検索     |
| すべての資料 |       | 雑誌                       | ◇ 詳細検索 |
|        |       |                          |        |

# ③検索結果の一覧から、読みたい資料を選ぶ

タイトルの下に著者名、出版社、出版年と、その資料を持っている図書館が

どれくらいあるかが表示されます。

|                          | 所蔵館の多さは             |
|--------------------------|---------------------|
| □□ 事例で学ぶ福祉専門職のための意思決!    | 定支援ガイドブック その本がどれくらい |
| 名川勝, 水島俊彦, 菊本圭一編著        | 読まれているかの            |
| 中央法規出版 2019.12<br>所蔵館11館 | 目安にもなります。           |
|                          |                     |

#### ④詳細画面を開く

検索結果から読みたい資料のタイトルをクリックすると、詳細画面が開きます。 詳細画面では資料の情報(書誌事項)と所蔵している大学のリストが表示されます。

| 大学図書館所蔵 11件 / 全11件                          |             |
|---------------------------------------------|-------------|
| すべての地域 🗸 すべての図書館                            | ✓ OPACリンクあり |
| 1000 熊本学園大学 図書館<br>369.27/N24 00831628      | OPAC        |
| ☆ 大分大学 学術情報拠点(図書館)<br>369.27  NM10 11421451 | OPAC        |
| 11崎医療福祉大学 附属図書館<br>369.28/Jir 2110159114    | OPAC        |

右にある「OPAC」のアイコンをクリックすると、各図書館の蔵書検索から 自動でこの資料を検索してくれます。リストは通常 50 音順ですが、学園大学のパソコンから 検索をした場合のみ、学園大学図書館に所蔵があるときは、一番上に表示されます。

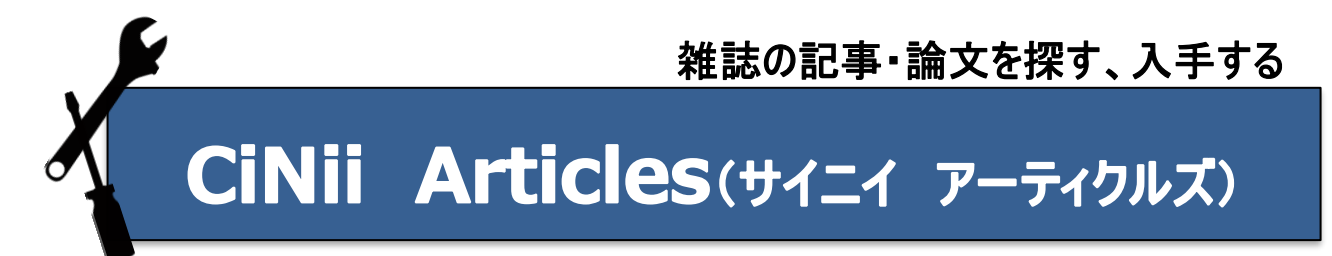

# CiNii Articles とは

学協会刊行物・大学研究紀要・国立国会図書館の雑誌記事索引データベースなど、

学術論文情報を検索の対象とする論文データベース・サービスです。

◇ 膨大な論文情報の中から、簡単に目的の論文を検索し、論文本文に到達できます。

◇ 検索した論文について、参考文献と被引用文献が表示されますので、引用関係をたどることが可能です。

◇ 大学以外のパソコン・スマートフォンなどでも検索ができます。

# 『CiNii Articles』で検索をする

ゼネコンについて書かれた論文や記事を読みたいのですが……

①CiNii Articles (https://ci.nii.ac.jp/) を開く

図書館 HP→ データベース→ 雑誌記事・論文を探す→ CiNii Articles でも OK!

②キーワードを入力し、検索する。

検索欄にキーワードを入れて検索します。複数入れるときはスペースを挟みましょう。 詳細検索をクリックすると、"著者名"や掲載された"刊行誌名"などでも検索ができます。

| CINII HADBERS |        |  |  |
|---------------|--------|--|--|
|               |        |  |  |
|               | 検索     |  |  |
| すべて 本文あり      | → 詳細検索 |  |  |

# ③検索結果の一覧から、読みたい記事・論文を選ぶ

矢印の部分で、いつ発行の、何の雑誌の、どの号の、何ページに載っているかが解ります。

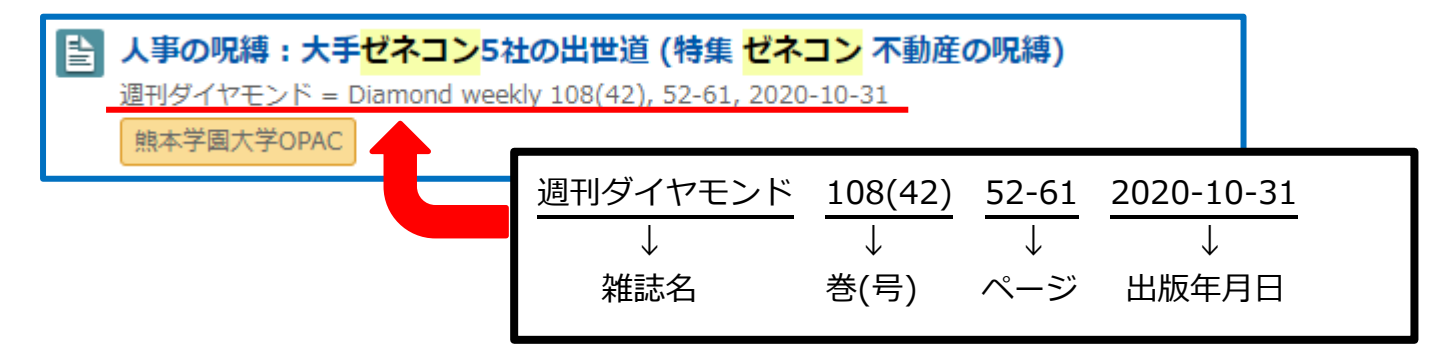

# 検索した資料を読むには:1

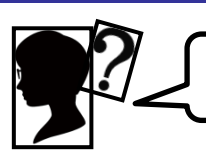

検索した論文を実際に読みたいときは、どうすればいいですか?

#### ①図書館の HP から検索をしてみよう!

学園大学図書館 HP の蔵書検索の部分に、検索結果の雑誌名を入力して検索します。

| ョ」 蔵書検索 (OPAC) | 週刊ダイヤモンド          |        |        | Q |
|----------------|-------------------|--------|--------|---|
| OPAC SEARCH    | <b>Q 詳細検索はこちら</b> | ※ 新着図書 | ※ 新着雑誌 |   |

#### ②検索結果から、見たい雑誌があるかを調べる

| 所蔵があれば検索結果が表示されます。<br>ただし似たタイトルの雑誌もあるので、<br>よく確認しましょう。<br>著者名や出版者、出版年などに注目です。 | 週刊ダイヤモンド         編集団体名: ダイヤモンド社[編]         出版: ダイヤモンド社         所蔵: 2020-2021 継続中 2階和雑誌, 1968-1977 産業経<br>営研究所雑誌, 1968-2019 継続中 地下1階 雑誌         雑誌         その他: 所蔵あり |
|-------------------------------------------------------------------------------|----------------------------------------------------------------------------------------------------|
|                                                                               | 📕 登録 🛛 🕶 その他 🗸                                                                                                    |

# ③見たい巻・号があるのか、どこにあるのかを調べる

「所蔵巻号」から、見たい巻号を持っているかをまず調べます。

見つかったら右側の**「所在」**をみて、何処にあるかをチェックします。

棚の位置がわからないときは、職員にお尋ねください。

| No. | 所蔵巻号                                                                             | 請求記号 | 所在             | 所蔵年       | 受入継続 |
|-----|----------------------------------------------------------------------------------|------|----------------|-----------|------|
| 1   | <u>108</u> ,109(1-7)+                                                            |      | <u>2階和雑誌</u>   | 2020-2021 | 継続中  |
| 2   | 56(10-15,17-<br>36,38-<br>58),57(1-<br>36,38-54,56-<br>57),58(1-<br>18,20-35,37- |      | <u>地下1階 雑誌</u> | 1968-2019 | 継続中  |

上の結果から、「週刊ダイヤモンド」の 108 巻 42 号は 2 階の和雑誌コーナーに置いてあることが解ります。

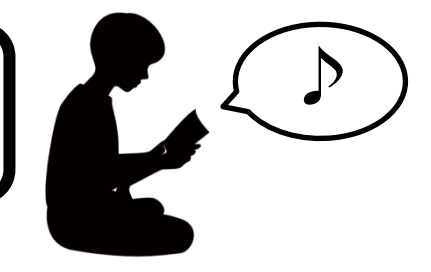

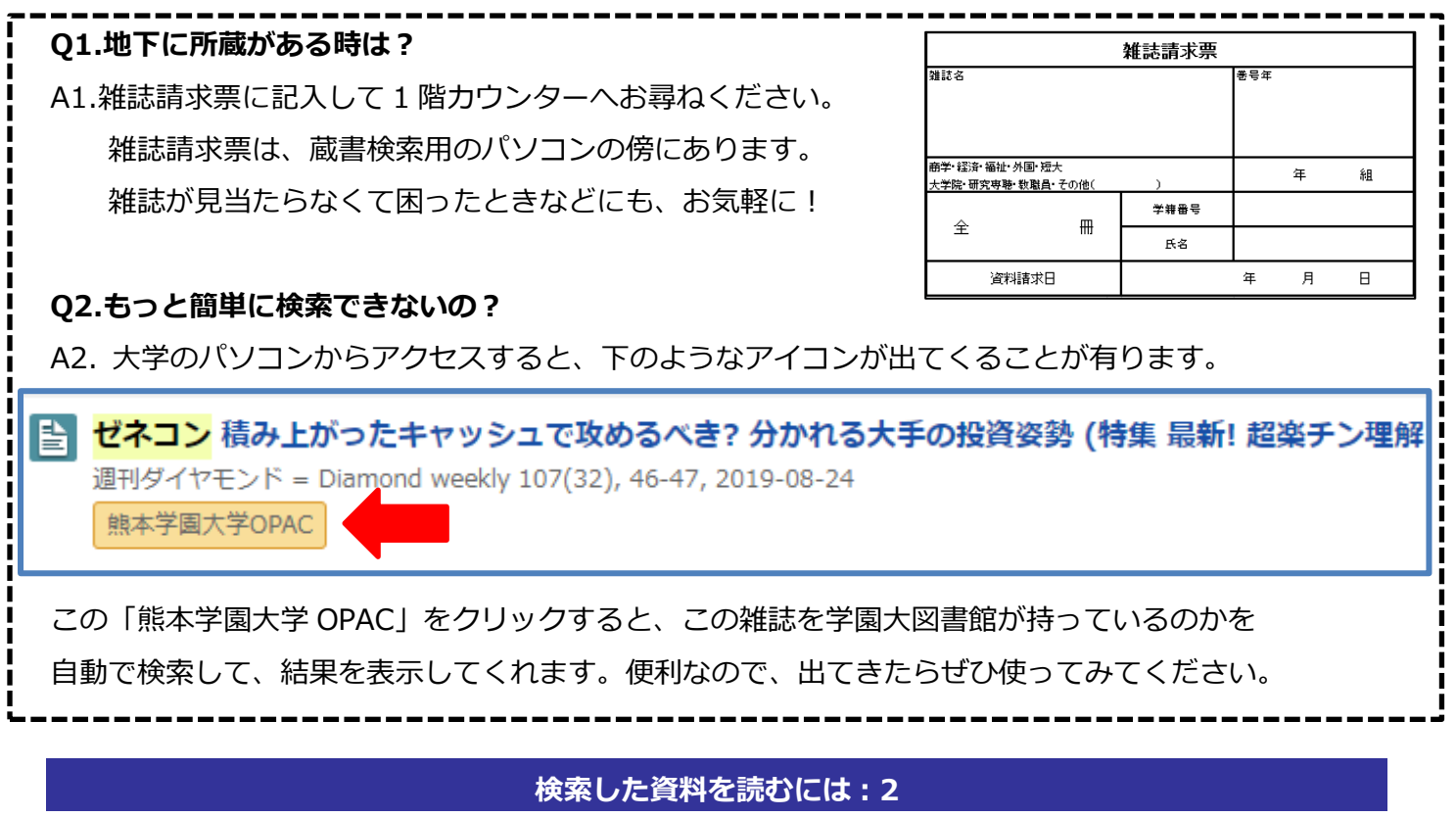

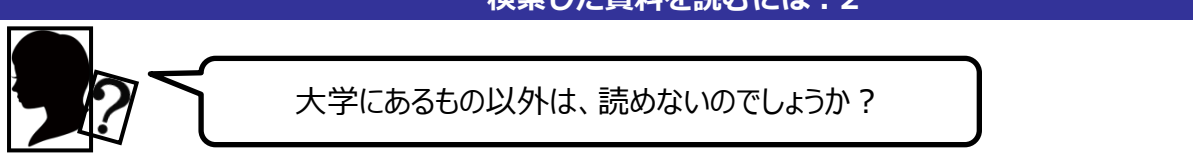

# ①Web上で読める論文を探してみよう!

検索欄の下の「本文あり」をクリックして検索をします。web上で本文が読めるサイト (機関リポジトリや J-STAGE など)へのリンクがあるものだけに、絞込みをしてくれます。

| CINIE HANDING CONTRACTOR |        |
|--------------------------|--------|
|                          |        |
| ゼネコン                     | 検索     |
| すべて本文あり                  | ◇ 詳細検索 |

# ②検索結果から、リンク先に飛ぶ

検索結果や、詳細画面のオレンジ色のアイコンをクリックすると、リンク先に移動します。

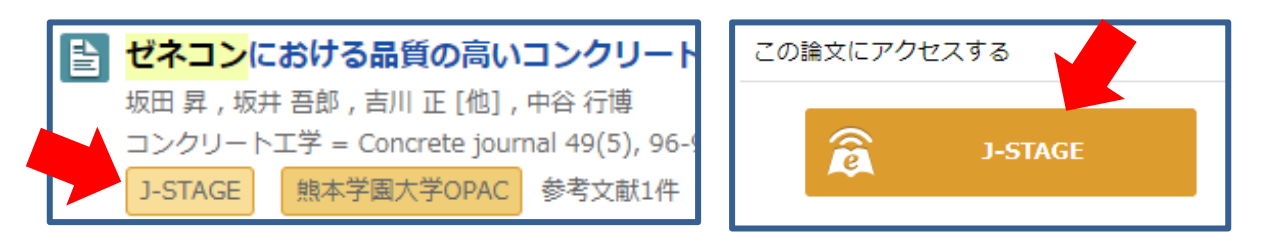

# ③本文を読む

リンク先で直接、あるいは PDF をダウンロードするなどで本文を読めます。 印刷も出来ます。

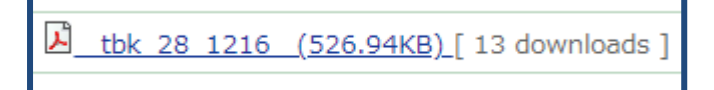

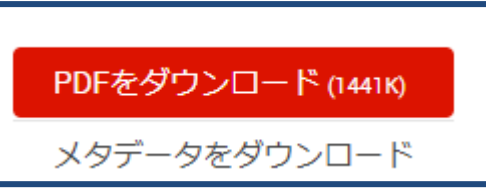

※ただし、IDやパスワードを入力する画面が出てきた場合は、閲覧できません。

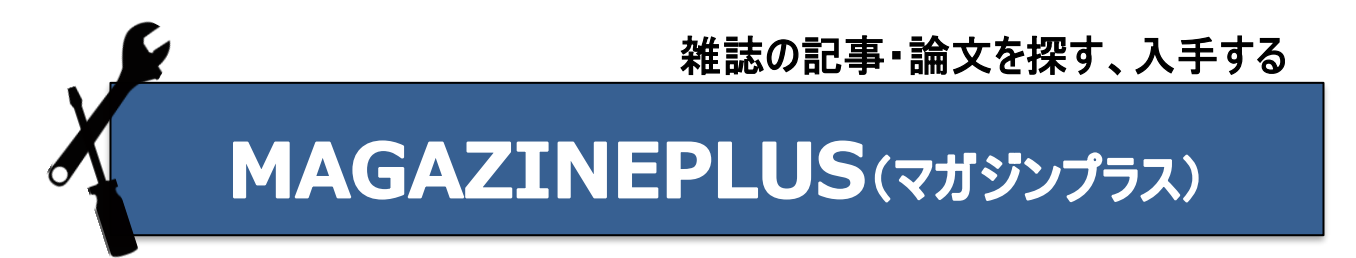

#### MAGAZINEPLUS とは

一般誌から専門誌、大学紀要、海外紙誌まで収録した日本最大規模のデータベースです。

◇ 国立国会図書館(NDL)の「雑誌記事索引」ファイルを収録しています。

◇ 上の「雑誌記事索引」だけではカバーしきれない年報類・論文集や一般誌なども追加してあります。

◇ 明治期から現在までの 4.7 万誌、2000 万記事が検索可能です。

『MAGAZINEPLUS』で検索をする

「Go to 政策」に関する記事を探しているのですが……。

#### ①MAGAZINPLUS を開く

図書館 HP→ データベース→ 雑誌記事・論文を探す→MAGAZINPLUS で開きます。

#### ②キーワードを入力して、検索をする

簡易検索は「記事から探す」と「収録誌から探す」の二つの方法が選べます。

| 記事から探す   | 収録誌から探す |   |     |
|----------|---------|---|-----|
| •        |         |   |     |
| Go to 政策 | 4       | 8 | Q検索 |
|          |         |   |     |

幅広く情報を集めるには、様々な雑誌から記事ごとに情報を見られる「**記事から探す」**が便利です。 「福祉」「言語」など一つのことに特化した雑誌を探すには「**収録誌から探す」**がお薦めです。

また「詳細検索」を選ぶと、項目ごとにキーワードを設定することが出来ます。

| ▼詳細検索        |              |              |      |        |                   |
|--------------|--------------|--------------|------|--------|-------------------|
| 検索条件: 下記項目の1 | この以上に入力して、検索 | ボタンを押してください。 |      |        |                   |
| AND (必ず含む)   | ~            |              |      | 記事タイトル | ~                 |
| AND (必ず含む)   | ~            |              |      | 著者名    | ~                 |
| AND (必ず含む)   | ~            |              |      | 誌名/書名  | ~                 |
|              |              |              |      | ① 検索   | <u> 詠ボックスを増やす</u> |
|              |              | ▲クリア         | Q 検索 |        |                   |

| <br>  !検索時の注意 | !         |                          |  |
|---------------|-----------|--------------------------|--|
| 検索結果はスペ       | ースの有無や文字の | D変換によっても変化します。           |  |
| 太宰治           | 3914 件    | <b>ダザイオサム</b> 1件         |  |
| 太宰治           | 3778 件    | <b>だざいおさむ</b> 0件         |  |
| 情報の取りこぼ       | しが出ないように、 | 検索時は変換やスペースにも気をつけてみましょう。 |  |

#### ③検索結果を並び替える・絞り込む

検索結果はデフォルトでは関連度順に並べられています。 検索結果を並べ替えたいときには、右にある「並び順」のところで順番を変更できます。 検索結果の絞り込みをしたいときには、画面の左側の「絞込み項目」も使用できます。 これらの項目は「詳細検索」のところからあらかじめ設定することも可能です。

#### ④読みたい記事・論文の掲載情報を見る

検索した結果から、読みたい記事・論文のタイトルをクリックすると、詳しい情報が開きます。

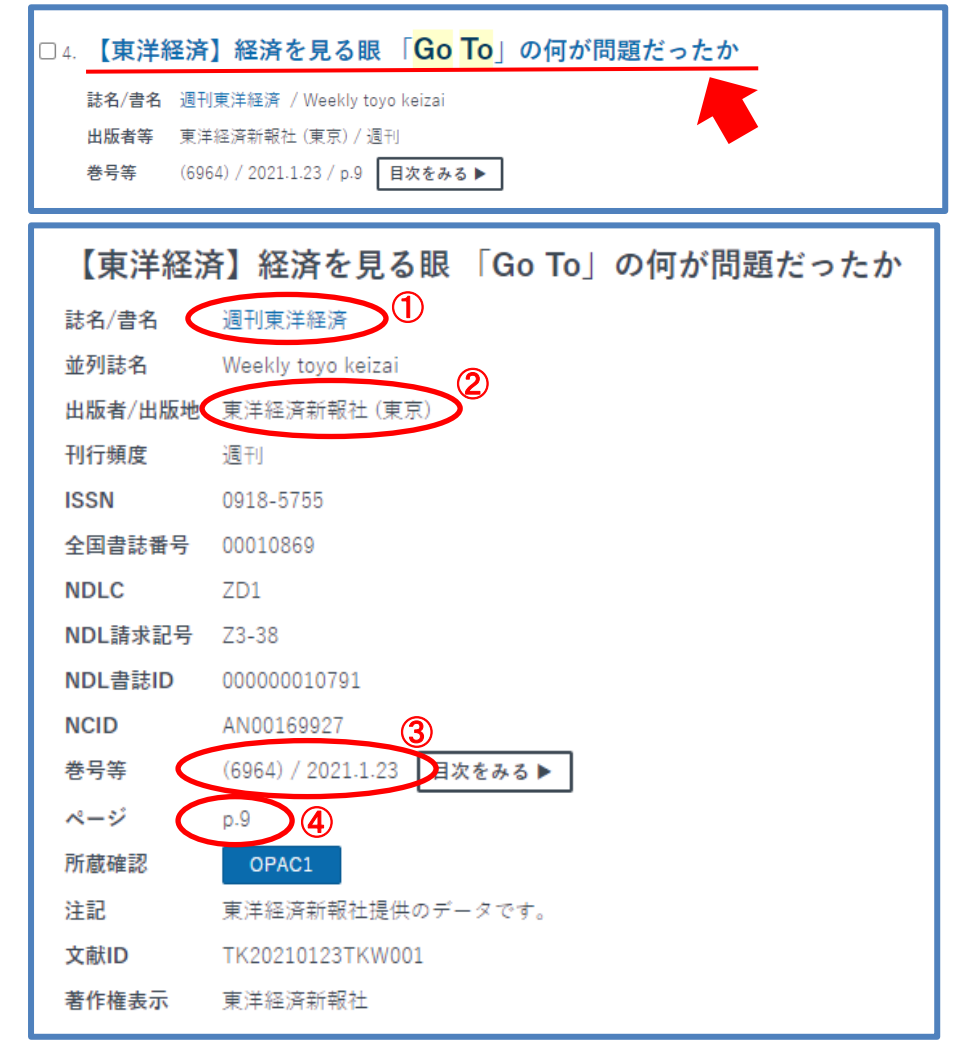

①はこの記事・論文が掲載されている「雑誌名」②はその雑誌の「出版者」
 ③は「巻(号)」と「出版年月」④が掲載されている「ページ」の番号を表します。
 記事・論文を読むにはこの「雑誌名」「巻(号)」「掲載ページ」などの情報が必要です。
 また、参考文献などに必要となりますので「出版者」や「出版年月」も、忘れずに記録しましょう。

#### 検索した記事・論文を読む

#### ①図書館の HP から検索をしてみよう!

学園大学図書館 HP の蔵書検索の部分に、検索結果の 雑誌名 を入力して検索します。 記事や論文のタイトルでは検索ができません。必ず雑誌名を入力してください。

|                              | 週刊東洋経済     |        |        | Q |
|------------------------------|------------|--------|--------|---|
| 回 殿皆侠亲 (OPAC)<br>OPAC SEARCH | Q 詳細検索はこちら | * 新着図書 | • 新着雑誌 |   |

#### ②検索結果から、見たい雑誌があるか調べる

所蔵があれば、検索結果が表示されます。著者名や出版者、出版年などに注意しましょう。

似たタイトルの雑誌もあるのでよく確認することが必要です。

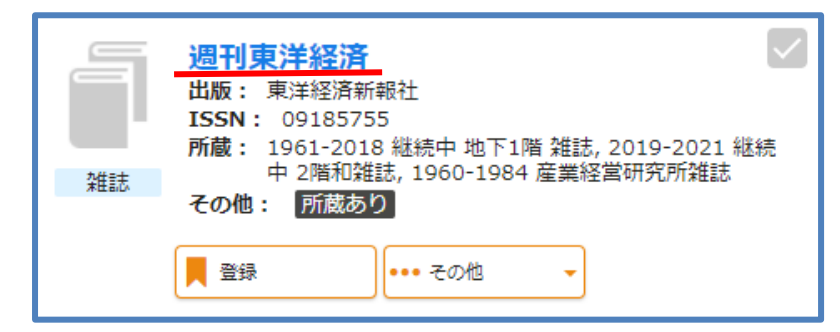

タイトルをクリックして詳細情報を開いたら、「**所蔵巻号」**から見たい巻号を探します。 見つかったらその巻号の「**所在」**をチェックしましょう。

今回見たいのは6964号なので、下の表から2階和雑誌コーナーにあることが分かります。

| No. | 所蔵巻号                                                          | 請求記号 | 所在             | 所蔵年       |
|-----|---------------------------------------------------------------|------|----------------|-----------|
| 1   | 6833-<br>6851,6853,685<br>5-6864,6866-<br>6964,6966-<br>6970+ |      | <u>2階和雑誌</u>   | 2019-2021 |
| 2   | 2977-<br>3003,3005-<br>3011,3013-                             |      | <u>地下1階 雑誌</u> | 1961-2018 |

所在が地下になっているものは、どうしたらいいですか?

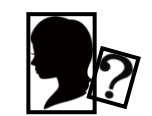

右のような雑誌請求票に記入して、 1階のカウンター職員にお尋ねください。 雑誌請求票は蔵書検索用のパソコンの傍や 記載台に置いてあります。 雑誌の場所が解らなくて困ったときなどにも こちらに記入してカウンターへ!

|                                | 雑誌請求票                     |      |     |   |   |  |
|--------------------------------|---------------------------|------|-----|---|---|--|
| 雜誌名                            |                           |      | 巻号年 |   |   |  |
| 商学• 経済• 福祉• 外間<br>大学院• 研究専聴• 教 | 国・短大<br>( <b>職員・</b> その他( | )    |     | 年 | 組 |  |
|                                |                           | 学籍番号 |     |   |   |  |
| 王 冊 氏名                         |                           |      |     |   |   |  |
| 資料請求日                          |                           |      | 年   | 月 | Β |  |

もっと簡単に、所蔵を調べられる方法はありませんか?

-

MAGAZINPLUSの検索結果の、詳細を開いたときに 右のようなアイコンが表示されていることがあります。 この所蔵確認「OPAC1」をクリックすると、 所蔵確認 本文確認 CiNiiArticles

この雑誌を学園大図書館が持っているか自動で検索して、結果を表示してくれます。 また、その下にある本文確認「CiNii Articles」や「J-STAGE」のアイコンをクリックすると、 本文が web 上で読めるリンクに繋がっている場合が有ります。ぜひ試してみてください。

# 新聞データベースの使い方

#### 新聞データベースとは

各社が発行した記事をデータベース化したもので、検索・閲覧・印刷が可能です。 熊本学園大学図書館では、7 紙の新聞データベースを利用することができます。

- ◇ 画面上で記事の全文を見ることができます。
- ◇ 最大で1872年からの新聞記事を閲覧できます。
- ◇ PDF ファイルで新聞紙面そのままを閲覧できるものもあります。
- ◇ 学園大学のパソコンからのみ、利用できます。(利用終了時は必ずログアウトをしてください)

# 新聞データベースを開く

図書館の HP  $\rightarrow$  データベース  $\rightarrow$  新聞記事を探す  $\rightarrow$  利用したいデータベース で開きます。

※ログイン方法は各データベースによって異なります。画面の指示に従ってください。 ※一度にログインできるユーザには上限が有ります。

※利用終了時は必ずログアウトをしてください。

朝日新聞のデータベースで、 3 ユーザまで同時利用可能です。

「朝日新聞」(1985年~) 「AERA」(1988年5月~) 「週刊朝日」(2000年4月~)

上記はまとめて記事検索を することができます。

また、「朝日新聞」では、 沖縄を除く46都道府県の 全地域面を収録しているため、 地方のニュースも読むことが できます。

タブを切り替えることで、 「朝日新聞縮刷版」(1879~1999 年) 現代用語辞典の『知恵蔵』などの 利用も可能です。

# 朝日新聞(聞蔵Ⅱ)

| 学内                    | 朝日新聞 1945-                         | 3ユーザ               |
|-----------------------|------------------------------------|--------------------|
|                       |                                    |                    |
| 朝日新聞                  | 間蔵❶ビジュアル English ● <sup>@</sup>    |                    |
|                       |                                    | 横断検索 ▼選択           |
| 朝日新聞 1985<br>週刊朝日・AER | - 朝日新聞縮刷版<br>1879~1999 知恵蔵 人物 歴史写真 | アサヒ 英文<br>グラフ ニュース |
| 検索モード                 | ◎ シンブル検索 ○ 詳細検索 ○ ナビ検索             |                    |
| 対象紙誌名                 | s 🔹 朝日新聞 🗹 朝日新聞デジタ L 🕑 アエラ 🗹 週刊    | 刂朝日                |
| キーワード                 | 検索実行                               | フリア                |
|                       | AND OR NOT 関連キーワード参照 🎜             |                    |
|                       | 🗹 異体字を含めて検索 🛛 同義語を含めて検索            |                    |
| 発行日                   | ○ 3カ月 ○ 6カ月 ○ 1年 ⑧ 全期間             |                    |
|                       | ▼年 ▼月 ▼日から▼ この部分を                  | クリックして、            |
|                       | タブの切替:                             | ができます。             |
| リスト表示                 |                                    |                    |
| 件数                    | 20 🔻                               |                    |
| 順序                    | ◉ 新しい順 ○ 古い順                       |                    |

#### 毎日新聞(毎索) 毎日新聞のデータベースで 学内 毎日新聞(毎索) 1872-2ユーザ 2ユーザまで同時利用可能です。 毎)索 簡易検索からは「毎日新聞」と 毎日新聞社のデータベ 「週刊エコノミスト」(1989年10月~) の記事検索が同時に出来ます。 おしらせ また「毎日新聞紙面検索」では ◆毎日ヨロンサーチに、2019年1月~2019年6月の調査結果を追加しました。 1872年の創刊号から 1999年までの 検索 新聞紙面イメージを日付で検索が 簡易検索 できます。 毎日新聞と週刊エコノミストがキーワードと日付で横断検索できます 氰易検索 毎日新聞社が戦後実施してきた 世論調査結果のデータベース 詳細検索

「毎日ヨロンサーチ」なども利用できます。

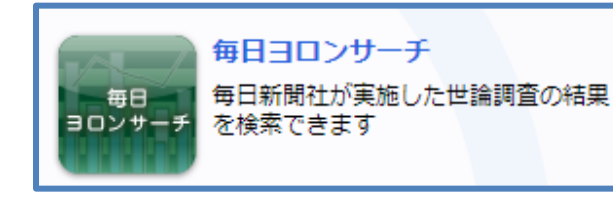

# 読売新聞(ヨミダス歴史館)

間百

記事検索

電子縮刷版

学内 2ユーザ 読売新聞 1874-TOP ヘルプ 🛛 😣 ログアウト 人歴史館 🖉 マイ記事 |「 マイ検索 English Yomiuri Database Service Q 横断検索 検索語を入力してください。 明治・太正・昭和 昭和の地域版 平成·令和 The Japan News 現代人名録  $1874 \sim 1989$ 歴史館TOP > 明治・大正・昭和検索 辞書を引く 年表 検索サポート便利帳 検索語を入力してください。異体字も含めて検索します。 検索語 ○ 検索する 
 AND
 OR
 NOT
 ( )
 [ ]
 " "
 \*

 • 
 • 
 校察条件をリセット
 ○見出し検索 →見出しのみを検索対象とします。連載名を[ ]で囲むと全回分を検索できます。 言葉の揺らぎ(表記の多様性)を ●含めて検索 ◎ 含めないで検索 検索方式 ●キーワード検索 →記事ごとに登録されたキーワードを検索対象とします。通常はこちらで。 順序 ○新しい順 ●古い順 記事一覧表示 件数 ○10 020 ● 30 ● 40 ● 50 0 100 検索対象区分選択 ● すべて ◎区分毎 □明治 □大正 □ 昭和戦前 □ 昭和戦後 ○日付範囲 ◎ 西暦 検索期間 ○日付一致 年月日~ 日 年 日 月 日 ◎和暦 99治▼ 年 月 日 ~ 99治▼ 年 月 日 日 広告検索 □広告記事のみを対象として検索します。

毎日新聞記事検索

雷子縮刷版

Hで閲覧できます

毎日新聞記事(本紙・地方版)を 日付、キーワード検索できます

毎日新聞紙面イメージをFLAS

収録期間:1989年(平成元)~ 1999年(平成11)

収録期間:1872年(明治5)~

毎日新聞紙面検索

できます

検索できます

月~現在

新毎

紙面検索

エコノミスト

記事検索

毎日新聞紙面イメージを日付検索

収録期間:1872年(明治5)~ 1999年(平成11)

週刊エコノミスト記事検索

週刊エコノミストの記事・誌面を

収録期間:1989年(平成元)10

読売新聞のデータベースで 2 ユーザまで同時利用可能です。

「読売新聞」(1874 年~)は "明治・大正・昭和"と "平成・令和"のように タブを切り替えることで 期間ごとに検索が可能です。

矢印で示す「辞書を引く」の 部分をクリックすると、

『大辞林』(国語辞典) 『コンサイス EX 英和辞典』 『コンサイス EX 和英辞典』 『イミダス』(現代用語辞典)

から、単語の意味などを 調べることができます。

# 熊本日日新聞

熊本日日新聞のデータベースで 5ユーザまで同時利用可能です。

「**熊本日日新聞」**(1988年5月~) の記事が検索できます。

また、下の様なアイコンがある 記事の場合、これをクリックして 新聞紙面上の記事を PDF で閲覧や 保存・印刷することができます。

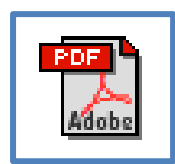

| 学内                                                                                              | 熊本日日新聞                 | ] 1988-            |                                        | 5ユーザ                           |  |  |
|-------------------------------------------------------------------------------------------------|------------------------|--------------------|----------------------------------------|--------------------------------|--|--|
| ■ <b>キーワード</b><br>AND、OR、NOTの指定ができます。(例:税制改正 AND 景気回復)                                          |                        |                    |                                        |                                |  |  |
| ◎タイトノ<br>◎タイトノ                                                                                  | しに含まれる文字列<br>しと本文に含まれる | リを検索<br>る文字列を検索    |                                        |                                |  |  |
| ■日付<br>両方を指定した場合、右欄の直接入力された期間が検索対象となります。<br>直接入力は、年、年月、年月日の指定が出来ますが、範囲指定の開始日と<br>終了日の省略値が異なります。 |                        |                    |                                        |                                |  |  |
| 全期間                                                                                             | ▼<br>例:2005<br>200501  | 200503<br>20050601 | 2005年1月1日~量<br>2005年1月1日~2<br>収録開始日 ~2 | 最新収録日<br>005年3月31日<br>005年6月1日 |  |  |

# 日本経済新聞(日経テレコン 21)

日本経済新聞のデータベースで 5ユーザまで同時利用可能です。

学内 日経テレコン21 1975-

5ユーザ

日経各紙や全国紙、47都道府県の新聞、業界の専門紙など500以上のメディアから、

横断的に検索ができます。

新聞・雑誌などの記事は、PDF 形式の紙面・誌面イメージでも閲覧・保存・印刷ができます。

| ミロ経テレコン  | , |                 |           | <u>(</u> | Ş      | ¥    | ?   | ログアウト     |
|----------|---|-----------------|-----------|----------|--------|------|-----|-----------|
|          |   |                 | 構新検索が出来ます | 媒体を探す    | お問い合わせ | 料金確認 | ヘルプ | 熊本学園大学 さん |
|          |   |                 |           |          |        |      |     |           |
| メインコンテンツ | — | : 🛆 <b>n</b> -1 | 4         |          |        |      |     |           |
| 合 ホーム    |   |                 | キーワードを入力し | してください   |        | Q    |     |           |
| Q 記事検索   | + |                 |           |          |        |      |     |           |

記事検索の他にも企業検索や人事検索などの機能が利用できます。

#### ◆企業検索

38 種類の企業情報データベースから横断的に検索ができます。 国内 140 万社以上の企業概要や取引先情報などが閲覧できるほか、 海外企業調査レポートなども見ることが可能です。

#### ◆人事検索

「日経 WHO'S WHO」を含む5つの人物データベースから 30万人以上の人物プロフィルを検索・閲覧が出来ます。 人事の異動情報なども見ることが可能なため、就職活動などの 情報としても活用できます。

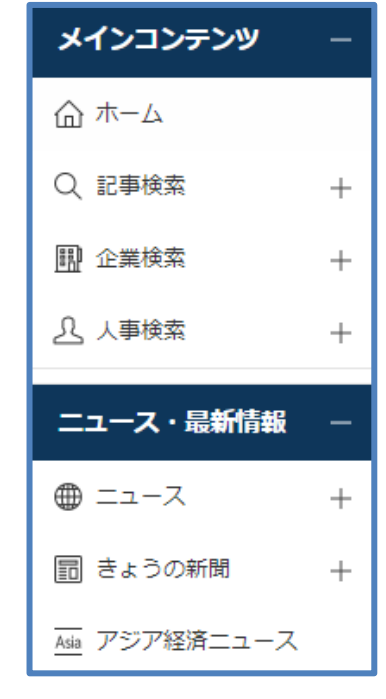

# 沖縄タイムス・琉球新報(日経テレコン 21)

沖縄県の地方紙「沖縄タイムス」と 「琉球新報」をそれぞれ見ることができます。 各1ユーザのみ利用可能です。 利用終了時は必ずログアウトをしてください。

| 学内 | 沖縄タイムス 1997- | 1ユーザ |
|----|--------------|------|
| 学内 | 琉球新報 1998-   | 1ユーザ |

| 検索画面は 2 紙<br>共通のデザインです。     | キーワードを入力してください          ②         Q 検索                                                                                                    |
|-----------------------------|----------------------------------------------------------------------------------------------------|
|                             | 分類から選ぶ  企業活動  政治  経済  技術  社会  業界 地域 記事種別                                                                                                    |
| 一部の記事では、より適切な<br>検索が行えるように、 | 検索条件     ・     ・     ・     ・     ・     ・     ・     ・     ・     ・     ・     ・     ・     ・     ・     ・     ・     ・     ・     ・     ・     ・     ・     ・     ・     ・     ・     ・     ・     ・     ・     ・     ・     ・     ・     ・     ・     ・     ・     ・     ・     ・     ・     ・     ・     ・     ・     ・     ・     ・     ・     ・     ・     ・     ・     ・     ・     ・     ・     ・     ・     ・     ・     ・     ・     ・     ・     ・     ・     ・     ・     ・     ・     ・     ・     ・     ・     ・     ・     ・     ・     ・     ・     ・     ・     ・     ・     ・     ・     ・     ・     ・     ・     ・     ・     ・     ・     ・     ・     ・     ・     ・     ・     ・     ・     ・     ・     ・     ・     ・     ・     ・     ・     ・     ・     ・     ・     ・     ・     ・     ・     ・     ・     ・     ・     ・     ・     ・     ・     ・     ・     ・     ・     ・ <td< td=""></td<> |
| 記事に独自のキーワートが<br>割りつけられています。 | 期間 1カ月 3カ月 6カ月 1年 全期間 20200817 ~ 最新 菌                                                                                                    |

# データベース以外の新聞

熊本学園大学図書館では、データベース以外にも下記の媒体で新聞を見ることができます。

■新聞(原紙)

図書館の2階、新聞コーナーでは、約50種の国内新聞・外国新聞を閲覧することができます。 棚では各新聞を過去1年分、月別に分けられています。

■新聞(原紙製本)

下記の新聞は原紙を製本して、地下に所蔵しています。 1 階カウンターでお問い合わせください。 ※貸出はできません。

- ・熊本日日新聞 …… 昭和 39 年(1964)~
- ·西日本新聞 …… 昭和 39 年(1964)~平成 27 年(2015)

■新聞縮刷版

図書館 2 階新聞コーナー奥にあります。通常の新聞を A4 サイズに縮小コピーし、製本したものです。 1 ヶ月ごとに 1 冊でまとめられています。 ※貸出はできません。

| ・朝日新聞 | <br>復刻版は明治からあり | <ul> <li>読売新聞</li> </ul> | 昭和 36 年(1961)~ |
|-------|----------------|--------------------------|----------------|
|       |                |                          |                |

・毎日新聞 ……… 復刻版は明治からあり ・日本経済新聞 … 昭和 26 年(1951)~

# 学外にある資料を読むには

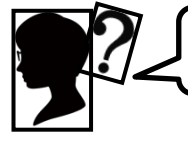

読みたい本がこの図書館に所蔵されていません!

読みたい論文が学園大にも web 上にもありません!

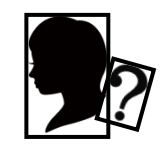

# ①調べる範囲を広げてみよう!

熊本県立図書館(https://www2.library.pref.kumamoto.jp/)の
県内横断検索を使うと、熊本県内の各公立図書館と熊本大学、
熊本県立大学の図書館を一度に検索することが出来ます。
検索の仕方は学園大学図書館と同じです。
論文名では検索出来ないので注意しましょう。
また、他所の大学図書館を訪ねるときには、
学園大学図書館が発行する、紹介状が必要です。
図書館2階のレファレンスカウンターにお問い合わせください。

#### ②レファレンスカウンターに相談だ!

専門のスタッフが、読める文献が無いか再調査します。お気軽にご相談ください。

必要な資料(図書)を他所の大学図書館などから取寄せることが出来ます。

また、必要な論文や記事の複写物(コピー)を取寄せることも出来ます。

ただし**コピーの取り寄せは有料**です。複写料金(1枚40円前後)や送料などが必要となります。 図書の取り寄せには、料金は必要ありません。

取寄せには1~2週間の**時間がかかります**ので、ご注意ください。

取寄せ依頼はマイライブラリからも出来ます。必要事項を忘れず記入して、お申込ください。

# お問い合わせ先

熊本学園大学付属図書館 2 階 レファレンス係

TEL: 096-371-8047 mail: ref@kumagaku.ac.jp

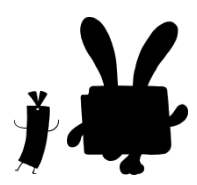

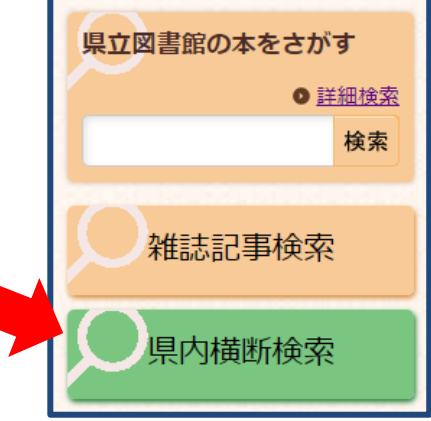